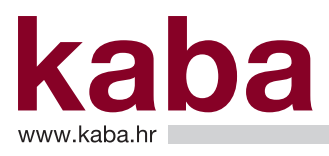

### Pomoć za pronalaženje verzije sustava Windows

### Kako razlikovati da li računalo izvodi 32-bitnu ili 64-bitnu verziju sustava Windows?

Da biste saznali ima li vaše računalo instaliranu 32-bitnu ili 64-bitnu verziju sustava Windows, u sustavu **Windows** 7 ili **Windows Vista** učinite sljedeće:

1. Da biste otvorili mapu Sustav (System), kliknite gumb Start, zatim desnom tipkom miša kliknite Računalo (Computer), a potom kliknite Svojstva (Properties).

| kaba                 |            |                           |  |
|----------------------|------------|---------------------------|--|
| Documents            |            |                           |  |
| Pictures             |            |                           |  |
| Music                |            |                           |  |
| Computer             | )          | Open                      |  |
| Control Panel        | <b>a</b> n | Windows Grep              |  |
| Devices and Printers | <b>V</b>   | Map network drive         |  |
| Default Programs     |            | Disconnect network drive  |  |
| Help and Support     | ✓          | Show on Desktop<br>Rename |  |
| Run                  |            | Properties                |  |
| Shut down 🕨          |            |                           |  |

kaba www.kaba.hr

### Pomoć za pronalaženje verzije sustava Windows

2. U odjeljku Sustav (System) možete vidjeti vrstu sustava (System Type).

#### Windows 7 64-bit:

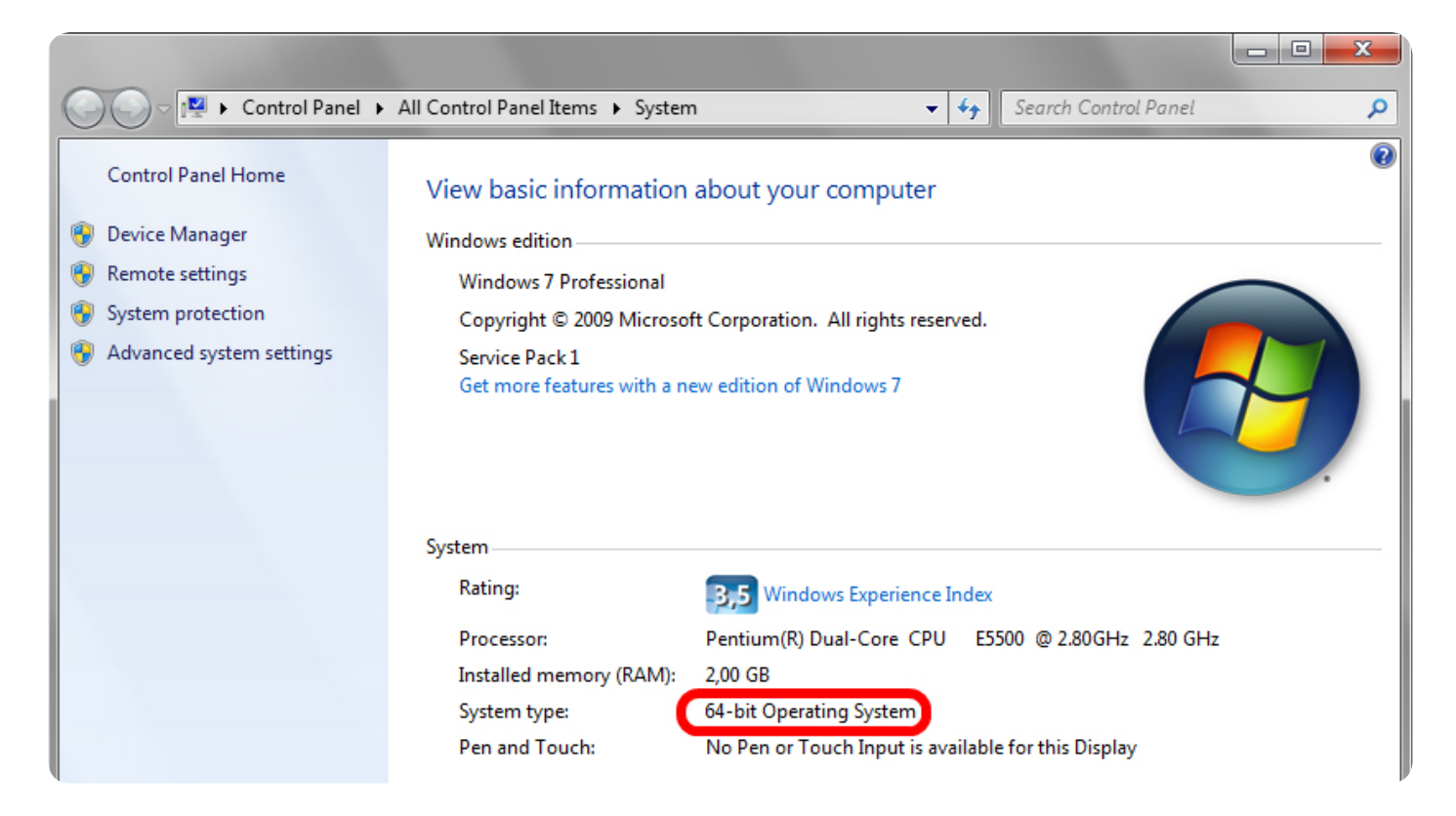

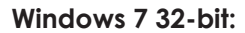

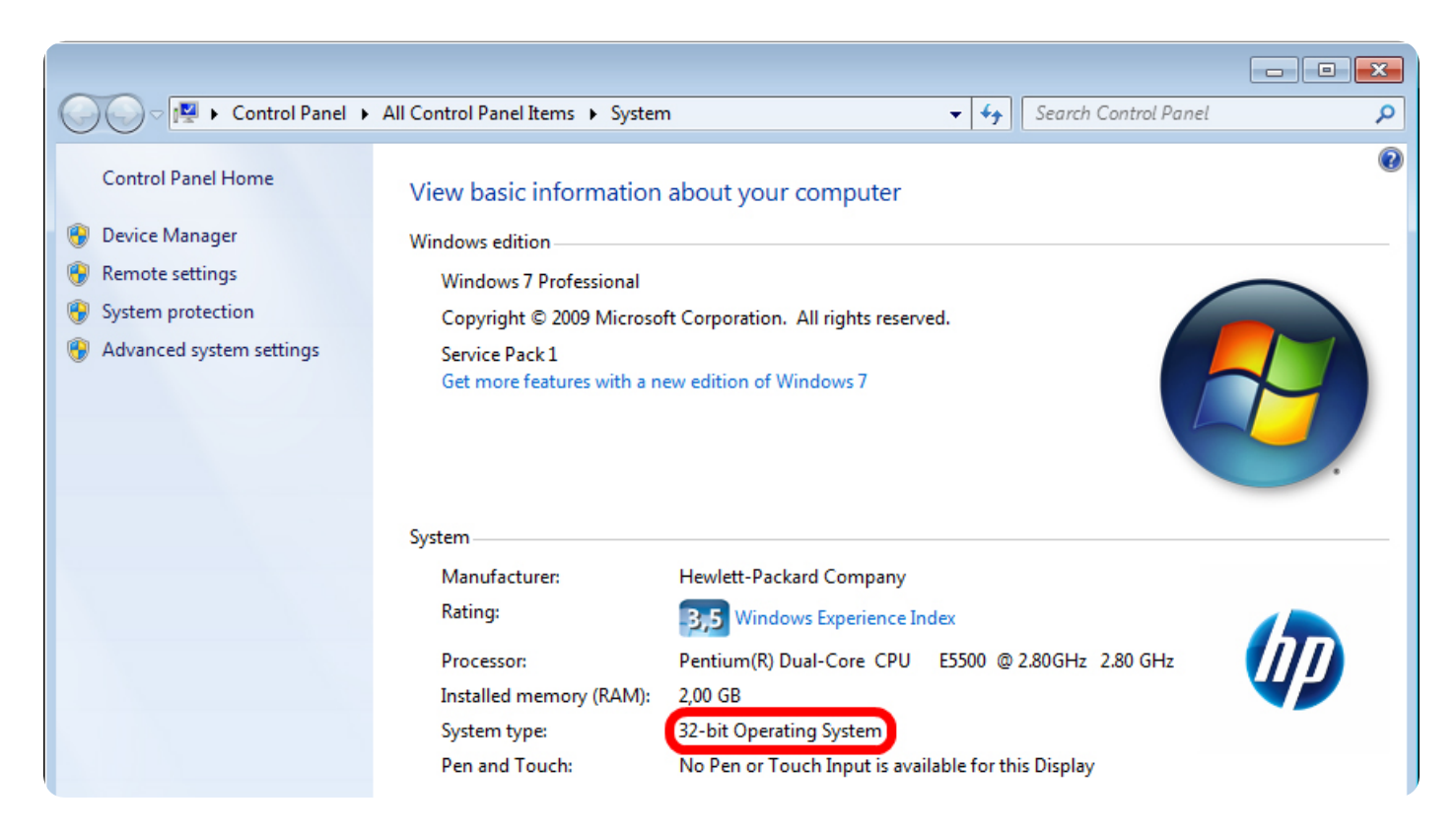

kaba.hr

## Pomoć za pronalaženje verzije sustava Windows

Na računalu sa sustavom Windows XP učinite sljedeće:

1. Kliknite Start, zatim desnom tipkom miša kliknite Moje računalo (My Computer), a zatim Svojstva (Properties).

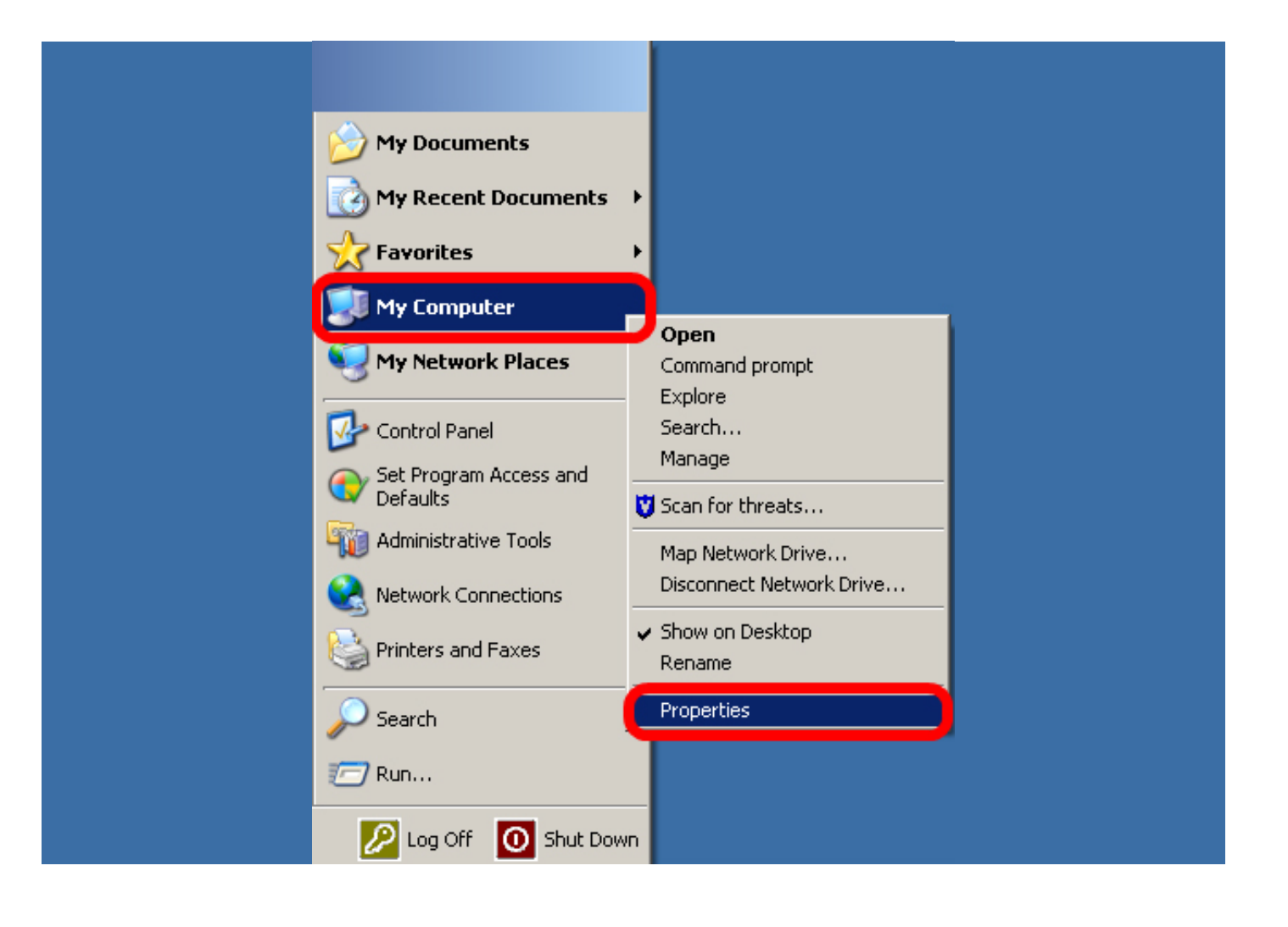

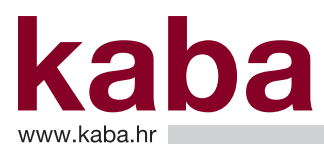

# Pomoć za pronalaženje verzije sustava Windows

2. Ako na popisu ne vidite "x64 Edition", na vašem je računalu instalirana 32-bitna verzija sustava Windows XP.

| System Properties                                                                                                    |                                                                                                  | ? ×                |  |  |  |
|----------------------------------------------------------------------------------------------------|--------------------------------------------------------------------------------------------------|--------------------|--|--|--|
| System Restore Auto<br>General Computer Name                                                                                                    | omatic Updates  <br>  Hardware                                                                   | Remote<br>Advanced |  |  |  |
|                                                                                                    | System:<br>Microsoft Windows<br>Professional<br>Version 2002<br>Service Pack 3<br>Registered to: |                    |  |  |  |
| Manufactured and supported by:<br>Wewlett-Packard Company<br>HP Compaq dx2400 Microtower<br>Pentium(R) Dual-Core CPU<br>E5200 @ 2.50GHz<br>2.50 GHz, 1.99 GB of RAM<br>Physical Address Extension |                                                                                                  |                    |  |  |  |
|                                                                                                    | OK Cancel                                                                                        | Apply              |  |  |  |

3. Ako je u odjeljku Sustav (System) navedeno "x64 Edition", na vašem je računalu instalirana 64-bitna verzija sustava Windows XP.

| System Properties                            |                                                                                                    | ?×                                          |
|----------------------------------------------|----------------------------------------------------------------------------------------------------|---------------------------------------------|
| System Restore Auto<br>General Computer Name | omatic Updates  <br>Hardware                                                                                                    | Remote<br>Advanced                          |
|                                              | System:<br>Microsoft Windows<br>Professional x64 Ec<br>Version 2003<br>Service Pack 1, v.1<br>Registered to:<br>Computer:<br>Genuine Intel(R) CF<br>3.60 GHz, 1.00 GB | XP<br>lition<br>433<br>PU 3.60GHz<br>of RAM |
|                                              | OK Cancel                                                                                                    | Apply                                       |